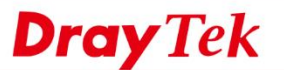

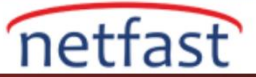

## Router'ın LAN'ında Paketleri Yakalayın

Paketleri Router'in LAN Portunda yakalamak için Wireshark'ı LAN Port Mirror ile birlikte kullanabiliriz. Paketleri Router'in LAN Portunda yakalamak için Wireshark'ı LAN Port Mirror ile birlikte kullanabiliriz. LAN paketlerine sahip olmak, destek mühendislerinin bir LAN Host/ Server ve Router arasındaki sorunları analiz etmesi için yardımcı olacaktır.

1. Paket yakalamak için bir bilgisayara Wireshark'ı indirip yükleyin ve bilgisayarı Router'in LAN portundan birine bağlayın.

2. LAN Port Mirror ayarlayın. LAN >> LAN Port Mirror git:

- Enable'yi seçin.
- Wireshark çalıştırılan bilgisayarın bağlandığı LAN portu olarak Mirror Port seçin.
- İzlemek istediğiniz trafiğin açık olduğu LAN portu olarak Mirrored Tx Port ve Mirror Rx Port'u seçin.

| LAN >> LAN Port Mirre |
|-----------------------|
|-----------------------|

| LAN Port Mirror                 |       |       |       |       |      |      |
|---------------------------------|-------|-------|-------|-------|------|------|
| Port Mirror:<br>Enable  Disable |       |       |       |       |      |      |
|                                 | Port1 | Port2 | Port3 | Port4 | WAN1 | WAN2 |
| Mirror Port                     |       | ۲     | 0     | 0     |      |      |
| Mirrored Tx Port                |       |       |       |       |      |      |
| Mirrored Rx Port                |       |       |       |       |      |      |

Note: Mirroring WAN1 or WAN2 is done by software mirror, so it will lead to a substantial decline in performance.

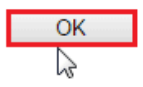

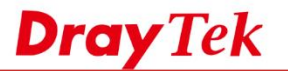

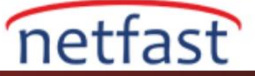

3. Wireshark'ı (Administrator olarak) çalıştırın, Router'e bağlanan network Interface'e çift tıklatın.

| 🚄 The Wireshark Network Analy            | zer                          |                |      |
|------------------------------------------|------------------------------|----------------|------|
| File Edit View Go Capture                | Analyze Statistics Telephony | Wireless Tools | Help |
| 🧧 🔳 🖉 💿 📕 🗎 🗙 🌀                          | ९ 🗢 🕸 🖉 🖉 📃 📃                | 0,0,0,1        |      |
| Apply a display filter … <ctrl-></ctrl-> |                              |                |      |

| Welcome to Wireshark                              |  |
|---------------------------------------------------|--|
| Captureusing this filter: Filter a capture filter |  |
| Ethernet                                          |  |

4. Paketleri başka bir LAN portundan görmeliyiz.

| 2140 186.7743670(192.168.1.11                             | 141.101 127 195  | TCP     |
|-----------------------------------------------------------|------------------|---------|
| 2141 186.7821670(141.100 177 10)                          | 192.168.1.11     | HTTP    |
| 2142 186.8484080(192.168.1.11                             | 199. 00. 00. 129 | TCP     |
| 2143 186.8683870(12.168.1.11                              | 141.101 177 195  | TCP     |
| 2144 186.9083720(192.168.1.11                             | 141.101 127 195  | TCP     |
| 2145 186.9784100(192.168.1.11                             | 141.101 177 195  | TCP     |
| 2146 187.0101770(141.100 177 10)                          | 192.168.1.11     | HTTP    |
| 2147 187.0158610(199.00.00.00.00.00.00.00.000.000.000.000 | 192.168.1.11     | TLSV1.2 |
| 2148 187.0822130(141.100 177 10)                          | 192.168.1.11     | HTTP    |
| 2149 187.1248930(192.168.1.11                             | 141.101 127 190  | HTTP    |
| 2150 187.1290540(192.168.1.11                             | 141.100 127 195  | HTTP    |
| 24 54 4 07 24 600 1014 14 4 04 4 27 4 0F                  | 4 00 4 00 4 44   |         |

5. İhtiyacınız olan paket<mark>i al</mark>ana kadar bekleyin, ardından stop butonuna tıklayın.

| <u>F</u> ile | <u>E</u> dit | <u>V</u> iew 0 | <u>G</u> o | <u>C</u> apture | <u>A</u> na | yze  | <u>S</u> tatist | ics | Telep | hony   | <u>I</u>           | ools | Inte | rnals  | <u>H</u> elp |          |
|--------------|--------------|----------------|------------|-----------------|-------------|------|-----------------|-----|-------|--------|--------------------|------|------|--------|--------------|----------|
| 0            | 0            |                | ٥          | 8 1             | X           | 2    |                 | \$  | \$    | 4      | Ŧ                  | ⊉    |      |        | Ð            | 0        |
| Filte        | er:          |                |            |                 |             |      |                 |     |       |        |                    |      | ~    | Expres | sion         | Clear    |
| No.          | Ţ            | ime            |            | Source          |             |      |                 |     | Dest  | tinati | on                 |      |      |        | Prot         | ocol     |
|              | 61 3         | .967338        | 8000       | Dray            | tek_b       | 0:bb | :b0             |     | Bro   | oado   | ast                |      |      |        | ARF          | )        |
|              | 62 4         | . 346920       | 000        | 192.3           | 168.1       | .10  |                 |     | 192   | 2.16   | 58.1               | L.25 | 5    |        | NBN          | IS       |
|              | 63 5         | .383004        | 000        | 140.            | 109.1       | 72.3 | 92              |     | 192   | 2.10   | 58.1               | 1.10 |      |        | TCF          | <b>)</b> |
|              | 64 5         | .383221        | .000       | 192.            | 168.1       | .10  |                 |     | 140   | 10     | 9.1                | 72.1 | 192  |        | TCF          | <b>)</b> |
|              | 65 5         | .602758        | 3000       | 140.            | 109.1       | 72.3 | 92              |     | 192   | 2.16   | 58.1               | L.10 |      |        | TCF          | <b>)</b> |
|              | 66 6         | . 357462       | 2000       | 1101            | 157.6       | 10   |                 |     | 192   | 2.16   | 58.1               | 1.10 |      |        | TCF          | >        |
|              | 67 6         | .357668        | 8000       | 192.3           | 168.1       | .10  |                 |     | 140   | 0.13   | $\mathbf{P}_{n,k}$ | 1.21 |      |        | TCF          | <b>)</b> |
|              | 68 6         | .426231        | .000       | 110.1           | 157.6       | 10   |                 |     | 192   | 2.16   | 58.1               | 1.10 |      |        | TCF          | )        |

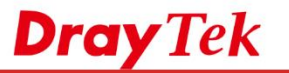

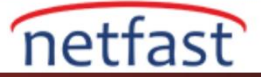

## 6. Dosyayı kaydet.

| ile <u>E</u> dit <u>V</u> iew <u>G</u> o <u>C</u> apture | e <u>A</u> nalyze <u>S</u> tatistics Telephony <u>T</u> ools <u>I</u> nt |
|----------------------------------------------------------|--------------------------------------------------------------------------|
| <u>0</u> pen                                             | Ctrl+0 💊 7 👱 🗐 🗐 🛛                                                       |
| Open <u>R</u> ecent<br><u>M</u> erge                     | • E                                                                      |
| Import from Hex Dump                                     | estination                                                               |
|                                                          | 92.168.1.11                                                              |
| <u>S</u> ave                                             | Ctrl+S 92.168.1.11                                                       |
| Save <u>A</u> s                                          | Shift+Ctrl+S 92.168.1.11                                                 |
| File Set                                                 | ↓ 41.101.117.195<br>↓ 92.168.1.11                                        |
|                                                          | bo 161 162 130                                                           |
| <i></i>                                                  |                                                                          |

## 7. LAN Port Mirror'u "disable" yap.

## LAN >> LAN Port Mirror

| LAN Port Mirror  |       |       |       |       |      |      |  |  |  |
|------------------|-------|-------|-------|-------|------|------|--|--|--|
| Port Mirror:     |       |       |       |       |      |      |  |  |  |
| Enable Isable    |       |       |       |       |      |      |  |  |  |
|                  | Port1 | Port2 | Port3 | Port4 | WAN1 | WAN2 |  |  |  |
| Mirror Port      |       |       |       |       |      |      |  |  |  |
| Mirrored Tx Port |       |       |       |       |      |      |  |  |  |
| Mirrored Rx Port |       |       |       |       |      |      |  |  |  |